## HIM GLASS

## **Email Signature Instructions**

- 1. Go to your Outlook email
- 2. Go to File Options Mail and then click on Signatures (on the right)
- 3. If you have an existing signature click delete
- 4. To create the new signature click "New" and name the Signature (you can just put your name here)
- 5. Go to the Word document for your location and copy the entire text box
- 6. Paste the text box in the signature location of Outlook
- 7. Change the name to your name along with the phone number and email
- 8. When you change the email hit the space bar and this will create a hyperlink
- 9. For this signature design we do not want a hyperlink so in order to get rid of it permanently you must do the following:
  - a. Using your cursor highlight the link
  - b. On the top menu where you can edit the font and color, look to the far-right end and you will see a world with a link logo. Click on that.
  - c. When that window opens, you will look at the bottom right corner and click on the box "Remove Link" the window should automatically close.
- 11. Don't forget to hit SAVE!!!!